## SDSU College of Sciences Student Success Center

## Psychology Advising: Booking an Appointment

## Step 1: Search "SDSU Navigate" or "SDSU EAB Navigate" on the internet

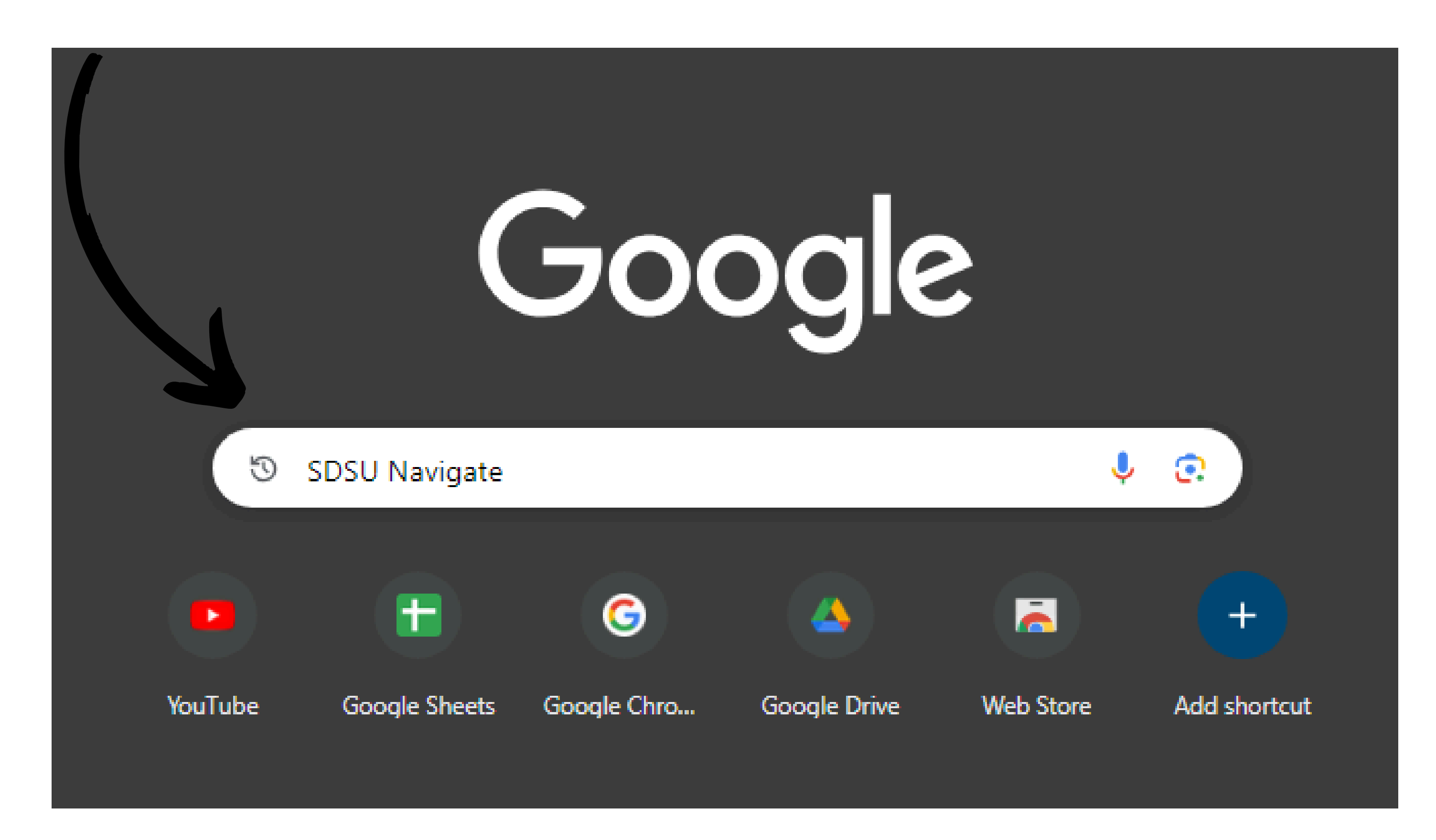

## Step 2: Click on "SDSU Navigate - EAB"

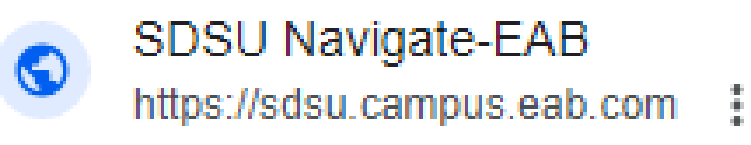

#### SDSU Navigate - EAB

No information is available for this page.

Learn why

San Diego State University SD https://studentsuccess.sdsu.edu > navigate-sdsu

#### SDSU Navigate - Faculty Advancement and Student Success

Navigate is a student success management system created by the Educational Advisory Board

(EAB). At San Diego State University (SDSU), we refer to this system ....

Communication Standards · Faculty Resources · Access Training & Help

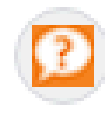

San Diego State University https://libinfo.sdsu.edu > faq

#### What is SDSU Navigate/EAB? - Ask Us

Feb 1, 2024 — Navigate is a student success management system created by the Educational Advisory Board (EAB). At San Diego State University (SDSU), ...

## Step 3: Click "Make Appointments | Find Drop-Ins"

| SAN DIE | GO STATE UNIVERSITY                                              |                                   |
|---------|------------------------------------------------------------------|-----------------------------------|
| 💼 Na    | vigate360   STUDENT SUCCESS 🐴 🗳 🔽                                | ~ ? JE                            |
| ፊ       |                                                                  |                                   |
|         | Student Home 🔻                                                   | <b>SDSU</b> San Diego State       |
|         | Courses Reports Calendar                                         | Make Appointments   Find Drop-Ins |
|         | Courses                                                          | Actions                           |
|         | Term: Summer 2024 (Default 💌                                     | I want to                         |
|         | Actions •                                                        | Issue an Alert                    |
| *       | COURSE PROFESSOR DAYS/TIMES MID FINAL                            |                                   |
| €       | This student is not enrolled in any classes in the current term. |                                   |
| ≣       |                                                                  | Schedule a General Event          |
| Ð       |                                                                  | Learn @ SDSU Advising             |
|         | Assignments                                                      | Download Center for Reports       |
|         | Term: Summer 2024 (Default 💌                                     | Current Visits                    |
| >       | COURSE & DUE DATE & ASSIGNMENT STATUS ACTIONS                    | You have no current visits.       |

## Step 4: For type of appointment select "Academic Advising" For "Service" select "Major Advising"

### New Appointment What can we help you find?

Below, you will find available options for scheduling an appointment. If you cannot find something that you are looking for, try the other appointment options to see available options for Drop-in Support, meeting with "Your Success Team," or requesting an appointment.

What type of appointment would you like to schedule? \*

Academic Advising

Service \*

\*\*MAJOR ADVISING

Pick a Date 🛈

May 28, 2024

Find Available Time

## Then click "Find Available Time"

Show More  $\smallsetminus$ 

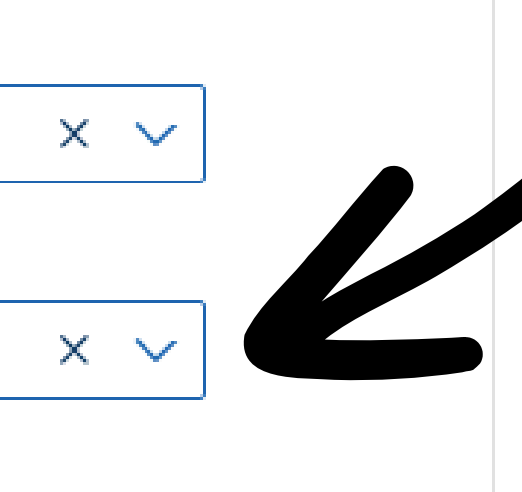

 $\sim$ 

## Step 5: Click "COS: Psychology"

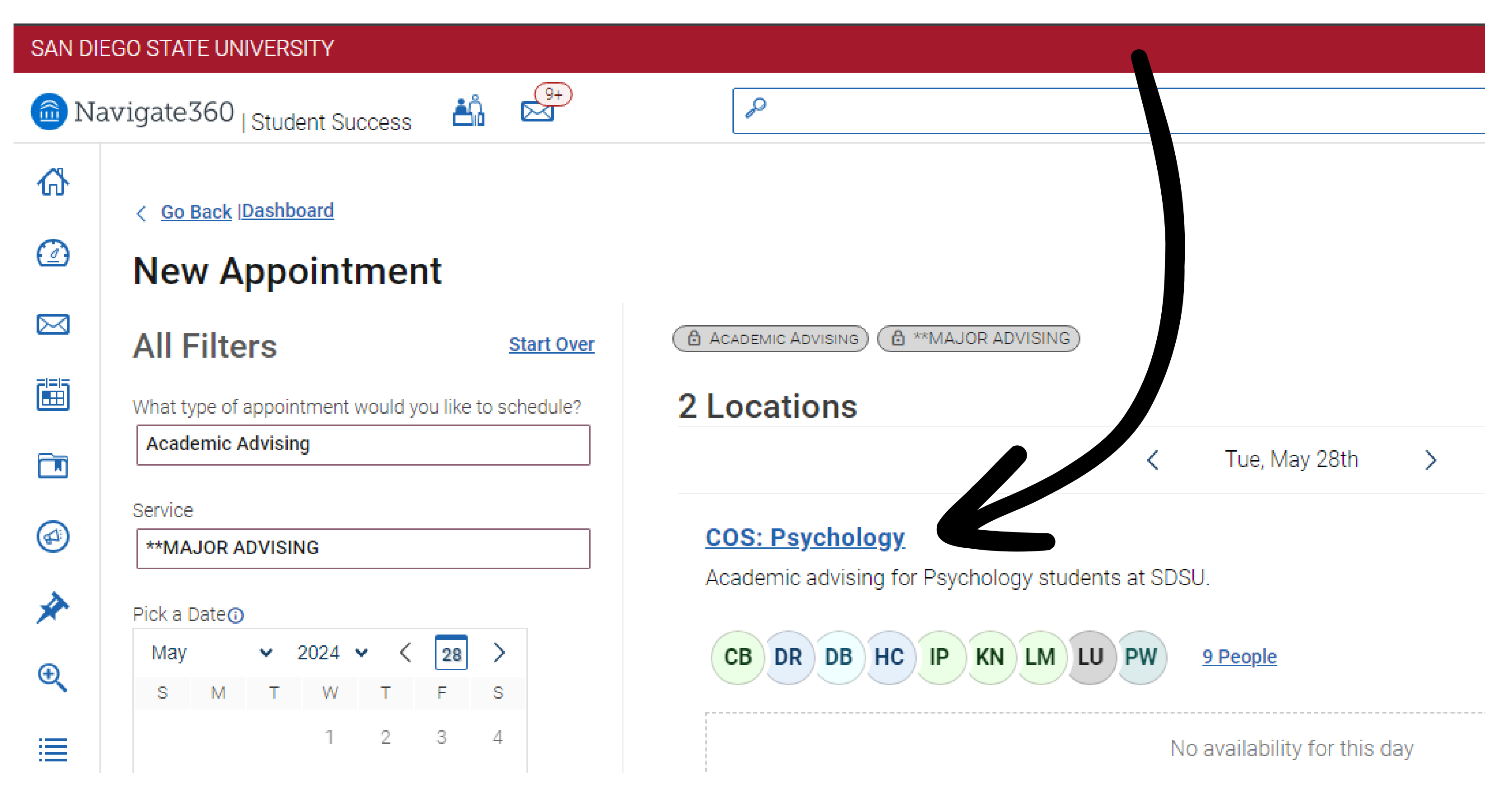

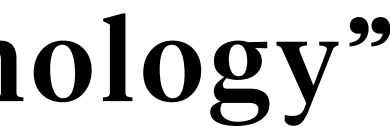

### S

| AN DIE          |                                                      |                                                                                                    |
|-----------------|------------------------------------------------------|----------------------------------------------------------------------------------------------------|
| 🖻 Na            | wigate360   Student Success                          |                                                                                                    |
| ሌ               | All Filters Start Over                               | ACADEMIC ADVISING COS: PSYCHOLOGY X                                                                                                    |
| 2               | What type of appointment would you like to schedule? | COS: Psychology                                                                                                    |
| $\triangleleft$ | Academic Advising                                    | Academic advising for Psychology students at SDSU.                                                                                                 |
|                 | Service **MAJOR ADVISING                             | CB DR DB HC IP KN LM LU PW 9 People                                                                                                    |
|                 | Pick a Date <sup>①</sup>                             |                                                                                                    |
| A)              | May 🗸 2024 🖌 < 🛛 28 >                                |                                                                                                    |
| 2               | S M T W T F S<br>1 2 3 4                             | (10:30 - 11:00 AM) (11:00 - 11:30 AM) (11:30 - 12:00 PM) (12:00 - 12:30 PM) (12:30 - 1:00 PM) (1:00 - 1:30 PM)                                     |
|                 | 5 6 7 8 9 10 11                                      | Thu, Jun 13th                                                                                                    |
| e<br>L          | 12 13 14 15 16 17 18                                 | (10:00 - 10:30 AM) (10:30 - 11:00 AM) (11:00 - 11:30 AM) (11:30 - 12:00 PM) (12:00 - 12:30 PM) (12:30 - 1:00 PM) (1:00 - 1:30 PM) (1:30 - 2:00 PM) |
| ■               | 19 20 21 22 23 24 25                                 | Tue, Jun 18th                                                                                                    |
|                 |                                                      | 1000 1000 AM 1000 1100 AM 1100 1100 AM 1100 1000 DM 1000 1000 1000 DM (1000 100 DM) (100 100 DM) (100 100 DM)                                      |

## Step 7: Select your meeting type - Virtual or In-Person and add comments for meeting

| SAN DIEGO STATE UNIVERSITY |                                                                                                    |                         |                         |                   |       |  |
|----------------------------|----------------------------------------------------------------------------------------------------|-------------------------|-------------------------|-------------------|-------|--|
| 💼 Navi                     | Navigate360 <sub>  Student Success</sub> 🖞 🖓 🖉                                                                                                  |                         |                         |                   |       |  |
| <u>ሰ</u>                   | What type of appointment would you like to schedule?                                                                                            |                         |                         |                   |       |  |
|                            | Date                                                                                                    | Time                    |                         |                   |       |  |
|                            | Location                                                                                                    | TU:SU AIVI - TT:UU AIVI |                         |                   |       |  |
|                            | COS: Psychology<br>Academic advising for Psychology students at SDSU.                                                                           |                         |                         |                   |       |  |
| *                          | Staff<br>Hailey Carr                                                                                                    |                         |                         |                   |       |  |
| €                          | Details<br>Office Location: Life Sciences North (LSN) 105                                                                                       |                         |                         |                   |       |  |
| Ð                          | How would you like to meet? * Virtual You are seeing the only meeting type available for this time slot. Would you like to share anything else? |                         |                         |                   |       |  |
| 5                          | Aud your comments here                                                                                                    |                         | All times listed are in | local browser tim | ezone |  |

## Step 8: Scroll down and click "Schedule"

| SAN DIEG | O STATE UNIVERSITY                                        |        |   |    |
|----------|-----------------------------------------------------------|--------|---|----|
| 🙆 Nav    | rigate360   Student Success 🏥 🔄                           | $\sim$ | ? | JE |
| ፊ        | Academic advising for Psychology students at SDSU.        |        |   |    |
|          | Staff<br>Hailey Carr                                      |        |   |    |
|          | Details<br>Office Location: Life Sciences North (LSN) 105 |        |   |    |
|          |                                                           |        |   |    |
|          | How would you like to meet? *                             |        |   |    |
|          | Virtual $\checkmark$                                      |        |   |    |
| *        | Would you like to share anything else?                    |        |   |    |
| €        | Add your comments here                                    |        |   |    |
| ≣        | Email Reminder                                            |        |   |    |
| Ð        |                                                           |        |   |    |
|          | Text Message Reminder                                     |        |   |    |
|          | Schedule                                                  |        |   |    |
|          |                                                           |        |   |    |

## Note: You will see this screen after scheduling

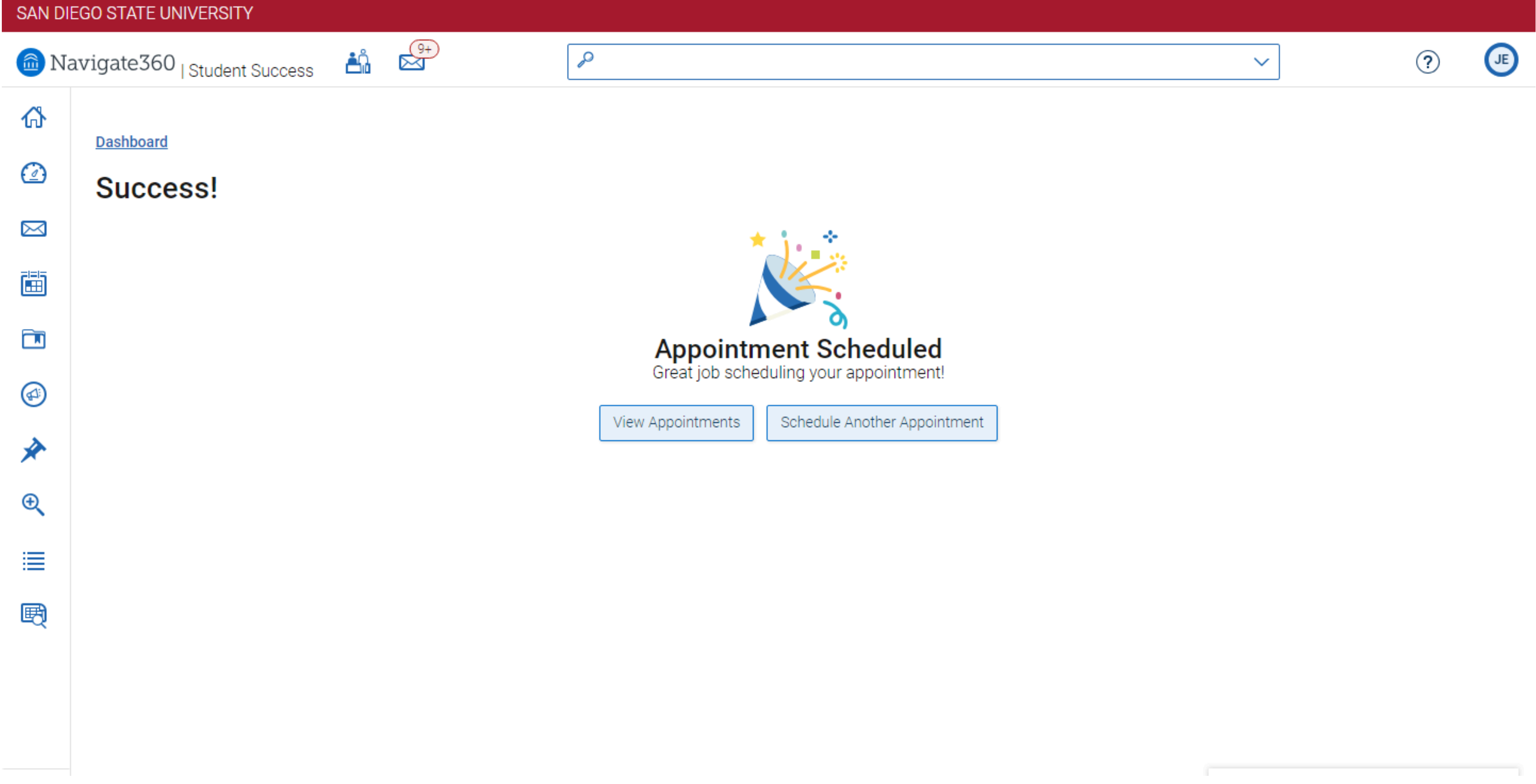

## Note: Your upcoming appointment will now display on the EAB Navigate home page

| SAN DIEGO STATE UNIVERSITY                     |                                                            |  |
|------------------------------------------------|------------------------------------------------------------|--|
| 🗟 Navigate360 <sub>  Student Success</sub> 🏥 🗳 |                                                            |  |
|                                                | < Go Back  Dashboard                                       |  |
|                                                | Appointments                                               |  |
| $\bowtie$                                      |                                                            |  |
|                                                | My Appointments My Team History                            |  |
|                                                |                                                            |  |
|                                                | Upcoming                                                   |  |
| *                                              | **MAJOR ADVISING with Hailey Carr                          |  |
| Ð                                              | Scheduled for 06/11/2024 10:30 AM<br>Meeting Type: Virtual |  |
| ≣                                              |                                                            |  |
| 颲                                              | Appointment Invites                                        |  |

Make Appointments | Find Drop-Ins

 $\sim$ 

?

>

# SDSU College of Sciences Student Success Center

## Contact:<u>psychology.advising.sdsu@sdsu.edu</u> for additional questions or inquiry regarding Psychology advising